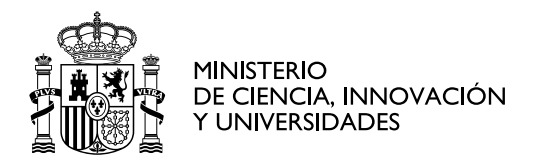

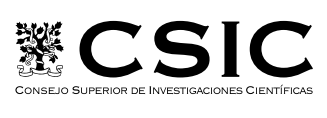

INSTITUTO DE FÍSICA FUNDAMENTAL

## 7 de enero de 2025

# Generación ORDEN de COMISIÓN DE SERVICIO en SOROLLA2

El personal que viaja, en adelante comisionados, tienen que dar de alta en SOROLLA2 las Comisiones de Servicio y generar la **Orden de Comisión de Servicio** (documento que sustituye al antiguo **Anexo 14A**).

**Para generar una Orden de Comisión de Servicio,** primero hay que entrar en el apartado siguiente en SOROLLA2: **COMISIONES DE SERVICIO >> GESTIÓN** 

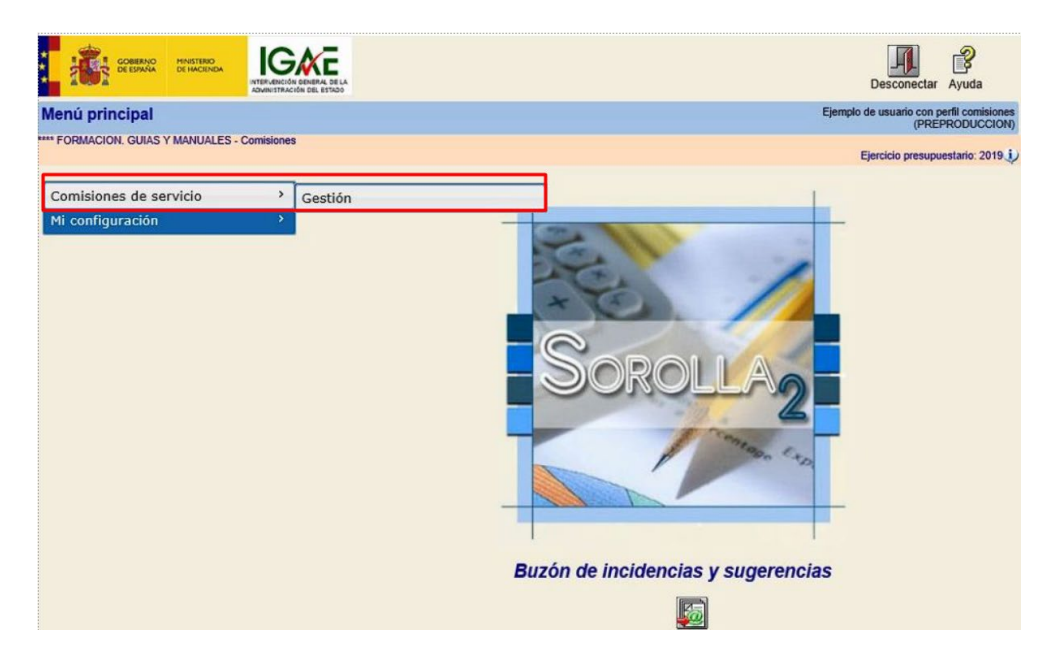

Una vez se accede a la Gestión de las Comisiones de servicio, aparecerá una pantalla con parámetros de búsqueda de las comisiones. Para dar de alta una nueva comisión de servicio, hay que darle al icono de ALTA, localizado en la parte superior derecha de la pantalla:

| Comisiones - Parâmetros de selección                                                                                                    | Alta CSP Buscar Limpiar Inicio Ayuda                                          |
|----------------------------------------------------------------------------------------------------|-------------------------------------------------------------------------------|
| 010164 - INSTITUTO DE FISICA FUNDAMENTAL Versión: 9.2.07.1-GA Fecha: 19/12/2024)                                                                                                    | Tejero Bonacasa, Ruben                                                        |
| Órgano gestor     CSIC       Unidad Tranitadora *     DI0164 - INSTITUTO DE FISICA FUNDAMENTAL       Año de la comisión     2024       Nº de la comisión desde     Inasta       Identificador     Residencia Eventual       Motivo     Image: Consistencia Construction of the comisión of the comisión o | (Versión: 9.2.87.1-GA Fecha: 19/12/2024) Ejeroloio presupuestario: 2024       |
| Agencia de viajes Ano Numero Complementaria de Año Número Tipo de fondo V                                                                                                    | *Indias un campo obligatorio  SIG SIG Nimero Año Nimero Año Nimero Año Nimero |

Para dar de alta, aparecerá la siguiente interfaz con distintas pestañas para completar. Únicamente se han de rellenar los datos del viaje a realizar, en la pestaña de DATOS GENERALES (D. generales) Y DATOS ESPECÍFICOS (D. específicos):

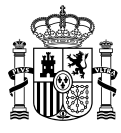

| Órgano (<br>Año / Nº<br>D. gen                                                                                                    | Drgano gestor *       ***** ÓRGANO GESTOR PARA CURSOS DE FORMACION CAJA Y EXPEDIENTES 2019         Año / Nº de la comisión *       2019         D. generales D. específicos D. económicos D. administrativos **** Plan de viaje ***** |   |           |   |           |                    |            |       |   |  |  |  |  |  |
|----------------------------------------------------------------------------------------------------|----------------------------------------------------------------------------------------------------|---|-----------|---|-----------|--------------------|------------|-------|---|--|--|--|--|--|
| Comple<br>Motivo                                                                                                    | Complementaria de                                                                                                    |   |           |   |           |                    |            |       |   |  |  |  |  |  |
| N.I.F. co<br>Con del<br>Grupo                                                                                                    | N.I.F. comisionado *     ES ▼ 00002689517N     PEDRO FERNÁNDEZ PÉREZ                                                                                                    |   |           |   |           |                    |            |       |   |  |  |  |  |  |
| Residencia Eventual/Cursos     Porcentaje     Fecha desde     Fecha hasta                                                                                                    |                                                                                                    |   |           |   |           |                    |            |       |   |  |  |  |  |  |
| Identificador     Fecha de la orden       Tipo de comisión     Image: Comparison of the comparison of the comparison |                                                                                                    |   |           |   |           |                    |            |       |   |  |  |  |  |  |
| Itinerario     Itinerario       Binerario     04/02/2019     Hora inicio     08:00     Fecha de regreso     08/03/2019     Hora regreso     22:30     Internacional     No v       Itinerario     Observaciones     Itinerario     Itinerario     Itinerario     Itinerario                                                                                                    |                                                                                                    |   |           |   |           |                    |            |       |   |  |  |  |  |  |
|                                                                                                    | País                                                                                                    |   | Provincia |   | Municipio | Localidad / Ciudad | Fecha      | Hora  |   |  |  |  |  |  |
| SALIDA                                                                                                    | España                                                                                                    | ~ | MADRID    | ~ | Madrid 🗸  |                    | 04/02/2019 | 08:00 | X |  |  |  |  |  |
|                                                                                                    | España                                                                                                    | × | GRANADA   | ~ | Granada 🗸 |                    | 04/02/2019 | 12:00 |   |  |  |  |  |  |
| LLEGADA                                                                                                    | España                                                                                                    | ~ | MADRID    | v | Madrid V  |                    | 08/03/2019 | 22:30 | × |  |  |  |  |  |

## En la pestaña DATOS GENERALES, es obligatorio rellenar:

**MOTIVO:** Se indicará una breve mención del congreso en el que se va a participar o asistir, grupo de investigación con el que se va a colaborar, actividad a realizar, etc. <u>Es importante hacer una indicación del Proyecto y/o la Cuenta Interna a la que se van a cargar los gastos del viaje.</u> No obstante, **es OBLIGATORIO indicarlo en el campo OBSERVACIONES.** 

NIF COMISIONADO: Se introducirán los dígitos del DNI/NIE o bien, los Apellidos y Nombre, y se hará clic

- **1** 

| en el botón siguiente para que qu                  | uede bien registrada la persona 💻   |            |
|----------------------------------------------------|-------------------------------------|------------|
| D. generales D. específicos D. económicos D. admin | istrativos Plan de viaje Documentos |            |
|                                                    |                                     |            |
| Complementaria de                                  |                                     | <u></u>    |
| Motivo *                                           | PRUEBA                              |            |
| N.I.F. comisionado *                               | ES V 534XXXXZ                       |            |
| Con delegación en                                  |                                     | 🗹 🐷        |
| Grupo                                              | <b>v</b>                            | Delegación |

**Grupo:** Se rellenará automáticamente tras introducir el NIF del Comisionado, en su defecto, hay que indicar el grupo para el cálculo de las dietas (**Grupo 2, del RD 462/2002, Anexo I**).

ITINERARIO: En este apartado es importante indicar Fecha de inicio, Hora de inicio, Fecha de regreso, Hora de regreso, teniendo en cuenta que las horas son estimativas pues luego se pueden modificar dependiendo de las horas reales de inicio y regreso. También hay que indicar si el viaje es internacional o no.

Recuadro de ITINERARIO: Se indicará el trayecto que se va a realizar por Ciudades (Ej: Madrid - Sevilla

– Madrid). NO es necesario rellenar de forma detallada el itinerario utilizando el icono 느

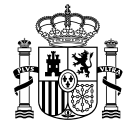

La persona encargada de gestionar las liquidaciones de los viajes lo completará posteriormente con las horas reales e itinerario final realizado a partir de la documentación justificativa aportada.

#### **MUY IMPORTANTE - OBSERVACIONES:**

Es fundamental rellenar en el cuadro de Observaciones, el Código de **CUENTA INTERNA** del proyecto/ayuda/actividad a la que se cargarán los gastos del viaje.

Es la única forma, actualmente, de que aparezca después esta información en la Orden de la Comisión de Servicio.

| Itinerario   |              |              |             |   |           |                  |           |                    |              | <br>  |               |      |      |
|--------------|--------------|--------------|-------------|---|-----------|------------------|-----------|--------------------|--------------|-------|---------------|------|------|
| Fecha de ini | cio 09/01/20 | 25           | Hora inicio | 0 | 8:00      | Fecha de regreso | 12/01/202 | 25                 | Hora regreso | 15:00 | Internacional |      | Sí 🗸 |
| Itinerario   | MADRID       | LONDRES-MADR | RID         |   |           |                  |           |                    |              |       |               |      |      |
| Observacion  | CUENTA       | NTERNA RXXXX | X PID2023   |   |           |                  |           |                    |              |       |               |      |      |
|              | País         |              | Provincia   |   | Municipio |                  |           | Localidad / Ciudad |              |       | Fecha         | Hora |      |

También se puede añadir en el mismo campo a continuación, otras observaciones particulares del viaje en cuanto a los gastos, por ejemplo, si se encarga la organización del evento de pagar el transporte y/o alojamiento, si se solicita un número determinado de dietas por manutención, si se renuncia a cierta indemnización, etc.

Una vez rellenados los datos esenciales en la pestaña de Datos Generales, hay que completar la información de los gastos del viaje en la pestaña de Datos Específicos.

## En la pestaña DATOS ESPECÍFICOS, es obligatorio rellenar:

En este apartado es imprescindible para que aparezca en la Orden de Comisión, marcar las siguientes casillas:

- Derecho a dietas
- Gastos de viaje

De este modo, se tendrá derecho a manutención y/o el alojamiento, así como el reembolso de los gastos de viaje (gastos de locomoción) que se puedan ocasionar.

#### En caso de no querer dietas, no se marcarán esas casillas.

| D. generales D. específicos D. económicos D. ac | istrativos Apuntes Pagos/Cobros Liquidación Imputación Plan de via | ije) Documentos |
|-------------------------------------------------|--------------------------------------------------------------------|-----------------|
| Derecho a dietas                                | Gastos de viaje                                                    | o<br>           |
| Resarcimiento por gastos realizados             | Motivo                                                             |                 |
| Alojamiento CECIR                               | Motivo                                                             |                 |
| Dias a cargo del comisionado                    | Motivo                                                             |                 |

Si se quiere solicitar un Anticipo (como máximo un 80% de los gastos totales), se marcará también la casilla correspondiente, y si es posible, salvo por razones de tesorería, se procederá a su tramitación.

Por último, en caso de aquellos gastos de alojamiento que superen el importe máximo de la dieta de alojamiento del RD 462/2002, Anexos II y III para el Grupo 2, será obligatorio realizar lo siguiente:

- Marcar la casilla "Alojamiento CECIR" e Indicar uno de los siguientes motivos:
  - Alojamiento ya determinado por los organizadores de la reunión
  - No ser posible encontrar en el lugar de celebración de la reunión hotel ajustado a dieta, bien por no existir hoteles adecuados o aun existiendo, no disponen de plazas libres
  - Alojamiento determinado por razones de seguridad
  - Alojamiento determinado por cercanía al lugar de la reunión o lugar de trabajo

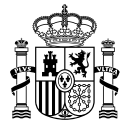

**GASTOS DE VIAJE**: En este apartado hay que marcar todas las casillas posibles que puedan dar lugar a gastos de viaje.

Se deben indicar los medios de transporte que previsiblemente se van a utilizar durante el viaje:

- Si se utiliza transporte aéreo, es importante indicar que SÍ se va a realizar en clase turista o inferior.
- Si se viaja en tren de alta velocidad o autobús se marcarán las casillas correspondientes.

| GASTOS DE VIAJE                                                                                       |                                                  |                      |                              |                      |                      |                                                                              |                                |
|----------------------------------------------------------------------------------------------------|--------------------------------------------------|----------------------|------------------------------|----------------------|----------------------|------------------------------------------------------------------------------|--------------------------------|
| Transporte aéreo: turista o inferior                                                                  | sí 🗸                                             | Motiv                | o clase preferente /avión ol | icial                |                      |                                                                              |                                |
| Trenes de alta velocidad                                                                              | Trenes nocturnos                                 | TT 🗌                 | enes convencionales          | Motivo clas          | e preferente         |                                                                              |                                |
| Transporte marítimo                                                                                   | No Fransporte autobús                            | 🗌 Vehic              | ulo oficial                  | Matricula            |                      | Programa de reuniones y actos                                                |                                |
| OTROS GASTOS                                                                                          | sí                                               |                      |                              |                      |                      |                                                                              |                                |
| Vehiculo de alquiler                                                                                  | _                                                | Motivo               |                              |                      |                      |                                                                              |                                |
| Transporte urbano                                                                                     |                                                  | Motivo               |                              |                      |                      |                                                                              |                                |
| Vehículo particular                                                                                   |                                                  | Matricula            | Motivo                       |                      |                      |                                                                              |                                |
| Aparcamiento de vehículo partico<br>ferrocarriles, autobuses, puertos<br>igual o inferior a 24 horas) | ular en estaciones de<br>o aeropuertos (duración | Motivo               |                              |                      |                      |                                                                              |                                |
| Peaje                                                                                                 |                                                  | 🗌 Garaje             | 🗌 Taxi entre                 | estaciones y lugar d | e destino o residenc | cia 💦 🗌 Taxi para gestiones o diligencias relacionadas con el servicio 📄 Tra | insporte de automóvil en barco |
| Consigna de equipajes (cuando o                                                                       | obligado a permanecer en                         | tránsito) 🗌 Cena día | de regreso 🗌 Llamadas        | de teléfono de carác | ter oficial          | Lavandería, en comisión superior a 4 días                                    |                                |
|                                                                                                    |                                                  |                      |                              |                      |                      |                                                                              |                                |

**OTROS GASTOS**: También hay que marcar los otros gastos que previsiblemente se van a ocasionar, como taxis entre el domicilio y las estaciones, transporte urbano utilizado en la localidad de destino del viaje, vehículo particular, etc.

Se recomienda marcar más casillas de otros gastos que menos, por si eventualmente existen problemas de movilidad o imprevistos en el lugar de destino, aunque finalmente luego no se vayan a ocasionar gastos sobre dichos conceptos, ya que así quedará registrado en la orden de comisión que se vaya a generar y no hay que justificar los conceptos no marcados una vez realizado el viaje.

En caso de utilizar **VEHÍCULO PARTICULAR** para la realización del viaje, hay que especificar el motivo por el cual NO se utilizan los otros medios de transporte colectivos e indicar la matrícula del coche.

Se utilizará el vehículo particular siempre que sea la opción más económica, ¿se eliminan las excepciones? No, el uso del vehículo particular será excepcional, por tanto, cabría cualquier situación excepcional siempre que esté debidamente justificado en la orden de comisión de servicios y no haya otra opción. Si hay otras opciones de viaje, se permitirá solo siempre que sea la alternativa más económica.

Una vez introducidos todos los datos tanto en la pestaña de Datos Generales como en la de Datos Específicos, hay que pulsar en el icono de Guardar, localizado en la parte superior derecha de la pantalla, para que los datos

| 20 | registren    | ٥n          | പ         | sistema  | Guard |
|----|--------------|-------------|-----------|----------|-------|
| se | I Egisti Ell | <b>C</b> 11 | <b>CI</b> | sistema. | Guard |

Es en este momento cuando la orden de comisión pasará al estado de PROPUESTA, asignándole un código numérico de formato 202X/XXX, según el número de comisiones que se hayan registrado para un mismo año. Cuando esto ocurre, aparecerá una nueva pestaña denominada **DOCUMENTOS**, en la cual se pueden generar una serie de documentos, entre ellos la **Orden de la comisión**.

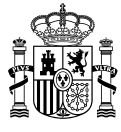

## Generación ORDEN de COMISIÓN DE SERVICIO en la Pestaña DOCUMENTOS:

Para generar la Orden de Comisión de Servicio (antiguo Anexo 14A), se pulsa en el icono Generar informes,

localizado en la parte inferior derecha de la pantalla.

Se abrirá otra pantalla en la cual tendremos que elegir el tipo de documento que se quiere generar. Puede ser la orden de la comisión, el documento para solicitar un anticipo (habiéndolo marcado previamente en la casilla correspondiente de los Datos Específicos), memoria para acompañar a la orden, etc.

| D. generales D. específicos D. económicos D. administrativos Han de viaje Documentos |                          |            |  |  |  |  |  |  |  |  |  |
|--------------------------------------------------------------------------------------|--------------------------|------------|--|--|--|--|--|--|--|--|--|
| 🗞 🖸                                                                                  |                          |            |  |  |  |  |  |  |  |  |  |
| Ficheros externos                                                                    |                          |            |  |  |  |  |  |  |  |  |  |
| Nombre Situación Descripción 🗂                                                       |                          |            |  |  |  |  |  |  |  |  |  |
| Documentos                                                                           |                          |            |  |  |  |  |  |  |  |  |  |
| Description                                                                          |                          | Firma      |  |  |  |  |  |  |  |  |  |
| Description                                                                          | Firma Situación<br>papel | Reemplazar |  |  |  |  |  |  |  |  |  |
| No se ha encontrado información Genu                                                 |                          |            |  |  |  |  |  |  |  |  |  |

Antes de generar la orden de la comisión, es importante comprobar que aparezca el nombre del director del instituto como órgano competente autorizador de la comisión. Se pulsará sobre el icono "Generar" de nuevo

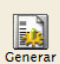

Generar ahora situado en la parte superior derecha de la pantalla:

| Sorolla <sub>2</sub>                                               |                                |                               |                                    | Generar Volver                |
|--------------------------------------------------------------------|--------------------------------|-------------------------------|------------------------------------|-------------------------------|
| Comisiones - Informe                                               |                                |                               |                                    | Tejero Bonacasa, Ruben        |
| 010164 - INSTITUTO DE FISICA FUNE                                  | DAMENTAL 🖂                     | (Versid                       | in: 9.2.67.1-GA Fecha: 19/12/2024) | Ejercicio presupuestario: 202 |
| Orden de la comisión                                               | ۲                              |                               |                                    |                               |
| Datos bancarios                                                    | 0                              |                               |                                    |                               |
| Anticipo                                                           | 0                              |                               |                                    |                               |
| Memoria que acompaña a la<br>orden                                 | 0                              |                               |                                    |                               |
| Previsión de gasto                                                 | 0                              |                               |                                    |                               |
| Orden de la comisión con<br>itinerario de la liguidación           |                                |                               |                                    |                               |
| Cuenta justificativa. Declaración<br>de itinerario y certificación | n 🔿 Sin datos 🔿 Solo datos     | 0                             |                                    |                               |
| Plantilla en disco                                                 | O Seleccionar archivo Ningún a | rchivo seleccionado           | Descripción *                      |                               |
| Puesto de trabajo                                                  |                                | Firmas                        |                                    | v                             |
| País Proponente                                                    | España                         | ~                             |                                    |                               |
| Provincia<br>Proponente                                            | MADRID                         | Municipio<br>Proponente       | Madrid                             |                               |
| Fecha firma Proponente                                             |                                | Proponente                    | [                                  | ~                             |
| País Autorizador<br>Provincia<br>Autorizador                       | España<br>MADRID 🗸             | ✓<br>Municipio<br>Autorizador | Madrid 🗸                           |                               |
| Fecha firma Autorizador                                            |                                | Autorizador                   | MIRET ARTES, SALVADOR (DIRECTOR)   | ~                             |

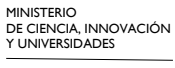

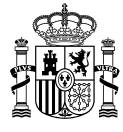

## Tras ello, se generará la orden de la comisión "Orden de la comisión.pdf" en la Pestaña DOCUMENTOS:

| D. generales D. específicos D. económicos D. administrativos Plan de viaje Documentos |  |           |                                                 |          |  |  |  |  |  |  |
|---------------------------------------------------------------------------------------|--|-----------|-------------------------------------------------|----------|--|--|--|--|--|--|
| 🗳 📎 🖻                                                                                 |  |           |                                                 |          |  |  |  |  |  |  |
| Ficheros externos                                                                     |  |           |                                                 |          |  |  |  |  |  |  |
| Nombre Situación Descripción                                                          |  |           |                                                 |          |  |  |  |  |  |  |
| Documentos                                                                            |  |           |                                                 |          |  |  |  |  |  |  |
|                                                                                       |  |           | Firma                                           | <b>E</b> |  |  |  |  |  |  |
| Descripcion                                                                           |  | Situación | Reemplazar                                      | 3        |  |  |  |  |  |  |
| Orden de la comisión.pdf                                                              |  |           | Seleccionar archivo Ningún archivo seleccionado | ×        |  |  |  |  |  |  |

## Y que tiene el formato siguiente:

| 1001                              | ORDEN                                                        | DE COMISIO                                 | ÓN DE SERVICIO                                  |                                                         | 2010/2                             |
|-----------------------------------|--------------------------------------------------------------|--------------------------------------------|-------------------------------------------------|---------------------------------------------------------|------------------------------------|
| PROPUESTA                         |                                                              |                                            |                                                 |                                                         |                                    |
| .1. DATOS PERSONA                 | -LES                                                         |                                            |                                                 |                                                         |                                    |
| NOMBRE Y APEL                     | LIDOS : PEDRO FERNAN                                         | DEZ PEREZ                                  |                                                 | Telefono oficial :<br>NIF : E00000268951                | 7N                                 |
| CARGO/PUESTO                      | DE TRABAJO :                                                 |                                            |                                                 | GRUPO : 1* 2 20                                         | 3*                                 |
| 2. DATOS DE LA CO                 | DMISION                                                      |                                            |                                                 | (Anexo I R.D. 462/200                                   | (2)                                |
| - Para el mit                     | EL VIAJE (1) : ASISTENCIA /<br>smo objeto y destino se despi | A CURSO DE FORMAC<br>aza más de un emplead | do público (2)                                  |                                                         | 1                                  |
| DERECHO DIETAS                    | GASTOS VIAJES                                                | RESIDENCIA EV                              | ENTUAL                                          | GASTOS REALIZADOS                                       |                                    |
| FECHA INICIO: 04/0                | 2/2019 HORA INICIO                                           | >: 08:00 FEC                               | CHA REGRESO: 08/03/2019                         | HORA REGRESO: 2                                         | 2:30                               |
| Pais Origen                       | Muncipio Origen                                              | Pais Destino                               | Municipio Destino                               | Dia Galida Hora D                                       | la Liegada Hora                    |
| España<br>España                  | Madrid<br>Granada                                            | España<br>España                           | Granada<br>Madrid                               | 04/02/2019 08:00 0<br>08/03/2019 17:00 0                | 4/02/2019 12:00<br>8/03/2019 22:30 |
| MEDIOD DE LO                      | COMOCIÓN                                                     |                                            |                                                 |                                                         |                                    |
| - Transporte aé<br>o clase de cua | reo, clase turista<br>antia inferior :                       |                                            | - Vehiculo particular (4)<br>- Vehiculo oficial |                                                         | R                                  |
| - Tren de alta ve                 | elocidad y velocidad alta :                                  |                                            | - Matricula:<br>- Gastos de garaje              |                                                         |                                    |
| - Tren noctumo                    | 2                                                            |                                            | - Gastos de aparcamier                          | to de vehiculo particular                               |                                    |
| - Tren convenci                   | onal :                                                       |                                            | en estaciones de ferro<br>puertos o aeropuertos | carriles, autobuses,<br>(duración igual o inferior 24 l | toras)                             |
| - Transporte ma                   | aritimo                                                      |                                            |                                                 |                                                         |                                    |
| - Transporte au                   | tobos                                                        |                                            | - Gasto de peaje                                |                                                         |                                    |
| - Gastos de tax<br>lugar de desti | i entre estaciones y<br>no y residencia                      |                                            | - Transporte de automó                          | vii en barco                                            |                                    |
| - Gastos de tax                   | i para gestionesidiligencias                                 |                                            | - Consigna de equipaje                          | manecer en transito)                                    |                                    |
|                                   |                                                              |                                            | - Liamadas de teléfono                          | de caràcter oficial                                     |                                    |
| OTROS :                           |                                                              |                                            | - Gastos de lavanderia,                         | en comisión                                             |                                    |
| - Gastos cena (                   | 12.4 RD 462/2002)                                            |                                            | superior a 4 dias                               |                                                         |                                    |
|                                   | POLOARI ES POR LA UNIÓN                                      | EUROPEA (Orter 11                          | de marzo de 1984 BOE de 07                      | Dex                                                     | _                                  |

Es necesario comprobar que toda la información que se ha introducido en las pestañas de los datos generales y específicos aparezca también en la orden de comisión generada.

IMPORTANTE: Comprobar que en la Orden de Comisión de Servicio, aparece el CÓDIGO DE CUENTA INTERNA del Proyecto/Ayuda/Actividad asociada:

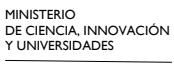

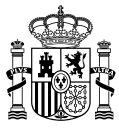

| - Tren convencional :                                                                              |                                | en estaciones de ferrocarriles, autobuses,<br>puertos o aeropuertos (duración igual o inferior 24 l | horas)                  |  |  |  |  |  |  |
|----------------------------------------------------------------------------------------------------|--------------------------------|----------------------------------------------------------------------------------------------------|-------------------------|--|--|--|--|--|--|
| - Transporte marítimo                                                                              |                                | - Gasto de peaie                                                                                    |                         |  |  |  |  |  |  |
| - Transporte autobús                                                                               |                                |                                                                                                    |                         |  |  |  |  |  |  |
| <ul> <li>Gastos de taxi entre estaciones y<br/>lugar de destino y residencia</li> </ul>            | X                              | - Transporte de automóvil en barco                                                                  |                         |  |  |  |  |  |  |
| <ul> <li>Gastos de taxi para gestiones/diligencias<br/>relacionadas con servicio</li> </ul>        |                                | <ul> <li>Consigna de equipajes<br/>(cuando obligado a permanecer en tránsito)</li> </ul>            |                         |  |  |  |  |  |  |
| 07000                                                                                              |                                | <ul> <li>Llamadas de teléfono de carácter oficial</li> </ul>                                        |                         |  |  |  |  |  |  |
| - Gastos cena (12.4 RD 462/2002)                                                                   |                                | <ul> <li>Gastos de lavandería, en comisión<br/>superior a 4 días</li> </ul>                         |                         |  |  |  |  |  |  |
| GASTOS REEMBOLSABLES POR LA UNIÓN EUR                                                              | OPEA (Orden 31 de m            | arzo de 1986, BOE de 07.04):                                                                        |                         |  |  |  |  |  |  |
| Observaciones:<br>CUENTA INTERNA RXXXX PID2023                                                     |                                |                                                                                                    |                         |  |  |  |  |  |  |
| II. AUTORIZACIÓN<br>Se autoriza el desplazamiento en comisión de servicio del funcionario indicado | o, de acuerdo con los datos qu | e se incluven en la propuesta y de conformidad con el RD 462/2002, de 2                             | 24 de mayo, y normas de |  |  |  |  |  |  |
| desarrollo.<br>En Madrid a<br>DIRECTOR DE INSTITUTO B                                              |                                |                                                                                                    |                         |  |  |  |  |  |  |
| Fdo.: MIRET ARTES, SALVADOR                                                                        |                                |                                                                                                    |                         |  |  |  |  |  |  |

## IMPORTANTE: Solicitud, Autorización y FIRMA de la Orden de Comisión de Servicio:

Por último, solo queda la parte de la Firma (solicitud y autorización) de la Comisión de Servicio.

En primer lugar, se recoge en el siguiente cuadro las firmas necesarias de la Orden: <u>Procedimiento de firmas en Sorolla2</u>

En el proceso de firma de la orden de una comisión de servicio podemos encontrar las siguientes situaciones:

- Cuando viaja un IP, se requiere:
  - Su firma
  - Firma del director del Instituto
- Cuando viaja un investigador no IP, se requiere:
  - Su firma.
    - Visto Bueno del IP si el desplazamiento está financiado con cargo a un proyecto o contrato de investigación.
    - Firma del director del Instituto
- Cuando viaja un investigador no IP y lo hace por otro Instituto:
  - Su firma.
  - Visto Bueno IP
  - Firma del director del Instituto de adscripción del comisionado
  - Firma del director del Instituto que pagará el viaje

(el visto bueno es la firma también)

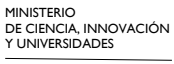

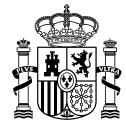

Para el procedimiento de firmas de la Orden de Comisión, se puede realizar de varias formas pero recomendamos la siguiente, en caso de ser el IP del proyecto:

## I<sup>a</sup> OPCIÓN para la FIRMA DE LA ORDEN DE COMISIÓN DE SERVICIO:

I) Tras generar la orden de la comisión, intentar firmarla directamente desde Sorolla por el propio comisionado: (Se requiere Certificado digital, AUTOFIRMA y conviene actualizado)

Para ello, se pulsará sobre la Orden de la comisión.pdf; se abrirá y aparecerá un icono de "Firmar"

| CS_2024-193_OrdenComisión.pdf                             | irgar Original Cerrar<br>Tejero Bonacasa, Ruben |
|-----------------------------------------------------------|-------------------------------------------------|
| Det_Orden_Comision-450876144     1 / 1 - 75% +            | ± <b>ē</b> :                                    |
| Descrinción                                               |                                                 |
|                                                           |                                                 |
|                                                           |                                                 |
|                                                           |                                                 |
| He leido todos los documentos que se van a firmar y FIRMO |                                                 |

Y aparecerá, en la pestaña Documentos, la Orden firmada por el Solicitante con la extensión.xsig "Orden de la comisión.pdf.xsig"

| D. generales D. específicos D. económicos D. administra | tivos Plan d   | e viaje Docum | entos                                           |   |  |  |  |  |
|---------------------------------------------------------|----------------|---------------|-------------------------------------------------|---|--|--|--|--|
| 🗳 🧇 🛂                                                   |                |               |                                                 |   |  |  |  |  |
| Ficheros externos                                       |                |               |                                                 |   |  |  |  |  |
| Nombre Situación Descripción 🗋                          |                |               |                                                 |   |  |  |  |  |
| Documentos                                              |                |               |                                                 |   |  |  |  |  |
|                                                         |                |               | Firma                                           |   |  |  |  |  |
| Descripción                                             | Firma<br>papel | Situación     | Reemplazar                                      | 1 |  |  |  |  |
| Orden de la comisión.pdf.xsig                           |                |               | Seleccionar archivo Ningún archivo seleccionado | × |  |  |  |  |

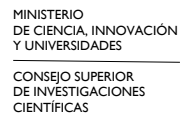

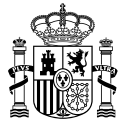

- CSIC
- 2) Mandarla a firmar por PORTAFIRMAS desde Sorolla2 a DIRECCIÓN (órgano competente para Autorizar la Orden de Servicio): para ello, se pulsa en el icono superior de "PORTAFIRMAS", se abre otra pantalla y se selecciona el "Director" y el documento que se quiere enviar a su firma:

| Sorolla                                                                                             | 2                                                                |                     | Portafirm as        |                            | lar Baja Lista     | do Limpiar V                                                     | olver Inicio 4                                                      |
|----------------------------------------------------------------------------------------------------|------------------------------------------------------------------|---------------------|---------------------|----------------------------|--------------------|------------------------------------------------------------------|---------------------------------------------------------------------|
| Comisiones - Modif                                                                                  | ficación v baia                                                  |                     | Env                 | iar al portafirmas         |                    |                                                                  | Tejero Bona                                                         |
| 010164 - INSTITUTO DE FISICA                                                                        |                                                                  |                     | (Versión:           | 9.2.67.1-GA Fecha: 19/12/2 | 024)               |                                                                  | Ejercicio presup                                                    |
|                                                                                                    |                                                                  |                     |                     |                            |                    |                                                                  | * indica un ca                                                      |
| Órgano gestor *<br>Año / Nº de la comisión *<br>Grupo perfil comisionado<br>D. generales D. específ | CSIC<br>2024 / 193<br>CC<br>CSIC<br>D. económicos D. administrat | ivos)               | viaje               | entos                      | Estad              | <ul> <li>Propuesta</li> </ul>                                    |                                                                     |
| A & E                                                                                               |                                                                  | Fie                 | cheros exteri<br>ij | 105                        |                    |                                                                  |                                                                     |
|                                                                                                    | Nombre                                                           | Situación           |                     | De                         | scripción          |                                                                  |                                                                     |
|                                                                                                    |                                                                  |                     | Documentos          |                            |                    |                                                                  |                                                                     |
|                                                                                                    |                                                                  |                     |                     | Fi                         |                    |                                                                  |                                                                     |
|                                                                                                    | Descripción                                                      | Firma               | Situación           | Firma                      | Reemplazar         |                                                                  |                                                                     |
| Orden de la comisión y                                                                              | odf volg                                                         | papel               |                     | Calassianas arabiva        | Nicería archive a  | ele esie en de                                                   |                                                                     |
| Orden de la comision.                                                                               | pulixsig                                                         |                     |                     | Seleccionar archivo        | j Ningun archivo s | eleccionado                                                      |                                                                     |
| Enviar a la firma - Pa<br>010164 - INSTITUTO DE FISICAR                                             | arámetros de selección                                           |                     | (Versión: 9.2.67.1- | GA Fecha: 19/12/2024)      | Enviar a           | la firm a Volver<br>Tejero Bo<br>Ejercicio pres<br>* indica un o | Ayuda<br>onacasa, Ruben<br>supuestario: 2024 :<br>campo obligatorio |
|                                                                                                    |                                                                  | Datos genei         | ales del envío      |                            |                    |                                                                  |                                                                     |
| Descripción de la<br>solicitud *                                                                    | PRUEBA                                                           |                     |                     |                            |                    |                                                                  |                                                                     |
|                                                                                                    | Portafirmas                                                      | Nombre              | ÷                   | Ca                         | argo               |                                                                  |                                                                     |
|                                                                                                    |                                                                  |                     |                     |                            |                    |                                                                  |                                                                     |
| -                                                                                                   | DOCELWEB FER                                                     | NANDEZ DE LA LAM    | A, ADELA MAR HAE    | ILITADA PAGADORA INSTIT    | UTO DE FÍSICA FUN  | IDAMENTAL CS                                                     |                                                                     |
| Firmante                                                                                            | DOCELWEB MIR                                                     | ET ARTES, SALVADO   |                     |                            |                    |                                                                  |                                                                     |
|                                                                                                    |                                                                  | 2200 021110, 10.020 |                     |                            |                    | •                                                                |                                                                     |
|                                                                                                    |                                                                  | ia ka P             | ágina 1 de 1        | P> - P1                    | Mostrand           | lo 1 - 3 de 3                                                    |                                                                     |
| Prioridad                                                                                           | Alta Normal                                                      |                     |                     |                            |                    |                                                                  |                                                                     |
| Correo de notificacion                                                                              |                                                                  |                     |                     |                            |                    |                                                                  |                                                                     |
| Notas                                                                                               |                                                                  |                     |                     |                            | 1.                 |                                                                  |                                                                     |
|                                                                                                    |                                                                  | Docu                | mentos              |                            |                    |                                                                  |                                                                     |
| Documentos                                                                                          |                                                                  | Nomb                | re                  |                            | Elect              | rónico<br>Enviar Firm                                            | nar                                                                 |
|                                                                                                    | Orden de la comisión                                             |                     |                     |                            | t                  |                                                                  | 1                                                                   |
| IGAE Informática Presupu                                                                            | estaria                                                          |                     |                     |                            |                    |                                                                  |                                                                     |

Una vez firmado por Dirección, el documento (Orden de Comisión) aparecerá en Sorolla para poder descargarlo como Copia Electrónica, el cual será obligatorio presentar a la Agencia de Viajes para tramitar los servicios de gastos de transporte y en las Justificaciones Económicas de los proyectos.

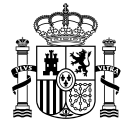

## 2<sup>a</sup> OPCIÓN para la FIRMA DE LA ORDEN DE COMISIÓN DE SERVICIO:

Una vez generada la Orden de Comisión.pdf, se descarga desde Sorolla2 y se tiene que firmar por el comisionado, el IP del proyecto (en su caso) y posteriormente por el director del instituto.

Se entra en la Orden, se da al icono DESCARGAR: Descargar y se puede hacer uso del PORTAFIRMAS DE LA AGE y la Firma en Cascada (por orden de firmantes):

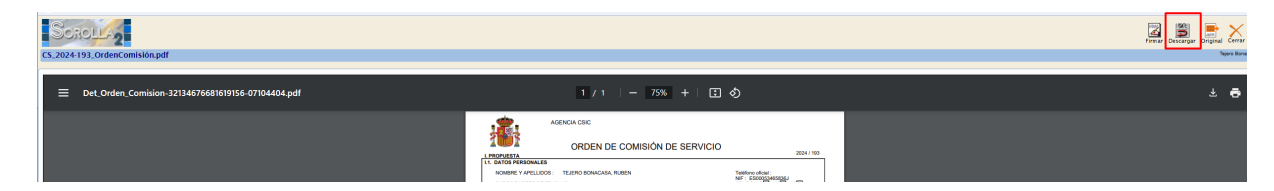

PORTAFIRMAS de la AGE cuyo acceso se encuentra en la siguiente dirección: https://pf.seap.minhap.es/pf/login

(Se requiere Certificado digital, AUTOFIRMA y conviene actualizado)

#### FIRMA EN CASCADA: Redactar / Nueva Petición

| T Choines | Configuración         | Gestion d | e usuanos invitados    |              |                 |   |         |
|-----------|-----------------------|-----------|------------------------|--------------|-----------------|---|---------|
|           | Redactar              | Plantilla | 🗞 Etiquetas 🖌 🖌 Firmar | /Visto Buend | 🤉 🖌 FIRe        | × | Rechaza |
| Nu        | eva petición          | A<br>     | 4                      |              |                 |   |         |
| Nu        | eva petición Mi firma |           | Iodas las aplicaciones | ~            | lodos los tipos |   | ~       |
| ALMONT .  |                       |           |                        |              |                 |   |         |

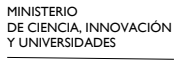

CONSEJO SUPERIOR DE INVESTIGACIONES CIENTÍFICAS

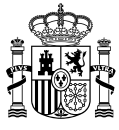

| C - LIVIAI |   | Calicelai    |        |                                               |                         |                                                       |
|------------|---|--------------|--------|-----------------------------------------------|-------------------------|-------------------------------------------------------|
|            |   |              |        | IP del Proyecto/Ayu                           | da/Actividad            |                                                       |
| Para       | * | Firma        | *      | Agencia Estatal Consejo Superior de Investig  | Sin acción específica V | Tipo de firma<br>Cascada   Paralela                   |
|            |   | Firma        | •<br>• | [Agencia Estatal Consejo Superior de Investig | Sin acción específica V | Agregar Sello de tiempo                               |
|            | [ | +            |        |                                               |                         | Factura/Contrato                                      |
| Isunto     |   |              |        |                                               |                         | Configuración de firma 🧪                              |
| eferencia  |   |              |        |                                               |                         | Por defecto 🗸                                         |
| 1ensaje    |   | <b>B</b> / ⊻ |        |                                               |                         | Prioridad<br>Normal V<br>Fecha Inicio Fecha Caducidad |
| ocumentos  |   |              |        |                                               |                         | <ul> <li>Opciones avanzadas</li> </ul>                |

Se indican los firmantes según corresponda y se Añade el archivo a firmar (la Orden de Comisión)

| ocumentos         |                                                         | Arrastre ficheros aquí | Seleccione ficheros |                        |
|-------------------|---------------------------------------------------------|------------------------|---------------------|------------------------|
| exos              |                                                         | Arrastre ficheros aquí | Seleccione ficheros |                        |
| idaciones         | <ul> <li>Es PDF/A</li> <li>Tamaño de fichero</li> </ul> |                        |                     |                        |
|                   |                                                         |                        |                     | Cancelar <b>Enviar</b> |
| Firmar / Vis      | sto bueno                                               |                        |                     | ×                      |
| Asunto            | Remitente                                               |                        |                     |                        |
|                   |                                                         |                        |                     | Cancelar Iniciar firma |
| ïrmar / Vis       | to bueno                                                |                        |                     | ×                      |
| Asunto F          | Remitente                                               |                        |                     |                        |
| (Sin<br>asunto) F | Ruben Tejero Bonacasa                                   |                        |                     | Firma correcta         |
|                   |                                                         |                        |                     | Finalizar              |
|                   |                                                         |                        |                     |                        |

Se Selecciona el certificado y se inicia el proceso de firma, pasará al siguiente firmante y de este al Director notificándole el portafirmas por correo electrónico. En caso de alguna incidencia, se podrá recurrir al correo electrónico para avisar al firmante.

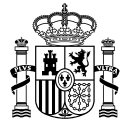

| BIDAS<br>ntes<br>era<br>adas<br>adas<br>adas<br>ADAS<br>ntes<br>adas                                                |       |         |              |           |         |                                 |   |  |
|----------------------------------------------------------------------------------------------------|-------|---------|--------------|-----------|---------|---------------------------------|---|--|
| RECIBIDAS<br>Pendientes<br>En espera<br>Terminadas<br>Anuladas<br>Caducadas<br>ENVIADAS<br>Pendientes<br>Terminadas | •     |         |              |           |         |                                 |   |  |
| Pendientes<br>En espera<br>Terminadas<br>Anuladas<br>Caducadas<br>ENVIADAS<br>Pendientes<br>Terminadas              |       |         |              |           |         |                                 |   |  |
| En espera<br>Terminadas<br>Anuladas<br>Caducadas<br>ENVIADAS<br>Pendientes<br>Terminadas                            |       |         |              |           |         |                                 |   |  |
| Terminadas<br>Anuladas<br>Caducadas<br>ENVIADAS<br>Pendientes<br>Terminadas                                         |       |         |              |           |         |                                 |   |  |
| Anuladas<br>Caducadas<br>ENVIADAS<br>Pendientes<br>Terminadas                                                       |       |         |              |           |         |                                 |   |  |
| Caducadas<br>ENVIADAS<br>Pendientes<br>Terminadas                                                                   |       |         |              |           |         |                                 |   |  |
| ENVIADAS<br>Pendientes<br>Terminadas                                                                                |       |         |              |           |         |                                 |   |  |
| Pendientes<br>Terminadas                                                                                            |       |         |              |           |         |                                 |   |  |
| Terminadas                                                                                                    |       |         |              |           |         |                                 |   |  |
|                                                                                                    |       |         |              |           |         |                                 |   |  |
| Anuladas                                                                                                    |       |         |              |           |         |                                 |   |  |
| Invitaciones                                                                                                    |       |         |              |           |         |                                 |   |  |
| DIFUSIÓN                                                                                                    |       |         |              |           |         |                                 |   |  |
| Mensajes recibidos                                                                                                  | •     |         |              |           |         |                                 |   |  |
| Δ                                                                                                    | sunto | Referer | cia 🌢 Destin | natario F | Entrada | Actualizado                     | • |  |
| A                                                                                                    | sunto | Referer | cia ♦ Destin | natario E | Entrada | <ul> <li>Actualizado</li> </ul> | • |  |

Para descargar el documento firmado desde el PORTAFIRMAS AGE, se irá al menú de la

De este modo, se descarga la Orden de Comisión firmada por todas las partes

IMPORTANTE: Una vez firmada por todas las partes, será obligatorio subir este documento firmado a SOROLLA2 en la Pestaña Documentos como un Fichero Externo:

| D. generales D. específicos D. económicos D. administrativos Plan de viaje Documentos |           |               |  |  |  |  |  |  |
|---------------------------------------------------------------------------------------|-----------|---------------|--|--|--|--|--|--|
| 🗳 🧇 🛃                                                                                 |           |               |  |  |  |  |  |  |
| Ficheros externos                                                                     |           |               |  |  |  |  |  |  |
| Nombre                                                                                | Situación | Descripción 🗋 |  |  |  |  |  |  |
|                                                                                       | -         | Documentos    |  |  |  |  |  |  |

## 3ª OPCIÓN para la FIRMA DE LA ORDEN DE COMISIÓN DE SERVICIO:

Realizar el proceso de firmas, como archivo.pdf y mandando correos electrónicos entre los firmantes, firmarlo por todas las partes implicadas, pero será igualmente obligatorio subir esta Orden de la Comisión firmada a SOROLLA2 como Fichero Externo para que se valide la tramitación.

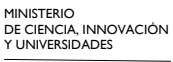

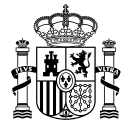

# OBTENCIÓN (desde SOROLLA2) la Orden de Comisión con la Firma Visible por todas las partes - COPIA ELECTRÓNICA para la AGENCIA DE VIAJES:

Para solicitar servicios a la Agencia, una vez firmada por todas las partes y por tanto, autorizada por Dirección, se podrá descargar desde **Sorolla2** de la siguiente forma, como **COPIA ELECTRÓNICA**,

Se mandan capturas de pantalla de este proceso:

1) En la pestaña Documentos, se pulsa sobre la Orden de Comisión firmada a través de Sorolla2 "orden la comisión.pdf.xsig" o bien como "fichero externo" firmado por otras vías.

| D. generales D. específicos D. económicos D. administrat | ivos Plan de   | e viaje Docum | entos                                           |          |  |  |  |  |  |
|----------------------------------------------------------|----------------|---------------|-------------------------------------------------|----------|--|--|--|--|--|
| 🗳 🧇 🖪                                                    |                |               |                                                 |          |  |  |  |  |  |
| Ficheros externos                                        |                |               |                                                 |          |  |  |  |  |  |
| Nombre Situación Descripción                             |                |               |                                                 |          |  |  |  |  |  |
| Documentos                                               |                |               |                                                 |          |  |  |  |  |  |
|                                                          |                |               | Firma                                           |          |  |  |  |  |  |
| Descripción                                              | Firma<br>papel | Situación     | Reemplazar                                      | <u>1</u> |  |  |  |  |  |
| Orden de la comisión.pdf.xsig                            |                |               | Seleccionar archivo Ningún archivo seleccionado | ×        |  |  |  |  |  |
| Ver documento Envíos a la firma                          |                |               |                                                 |          |  |  |  |  |  |

2) Abierto el documento, se puede descargar como COPIA ELECTRÓNICA:

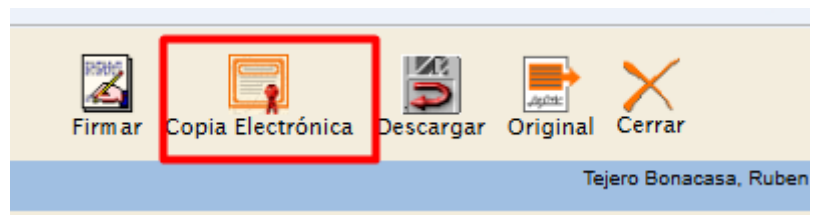

Y contendrá en su margen izquierdo, la palabra "FIRMADO" y el nombre de los firmantes.

La Orden de Comisión **firmada por todas las partes**, será el documento que los comisionados utilicen para solicitar los servicios de la Agencia de Viajes (BCD TRAVEL) <u>https://age.bcdtravel.es/age</u>.